## Using Plogue Sforzando (free) software with the DigiGurdy on a laptop.

## First step, go to: plogue.com/downloads.html

| Plaque   Downloads         | т.                                                             |                                                              |                                                               |                                                                   |
|----------------------------|----------------------------------------------------------------|--------------------------------------------------------------|---------------------------------------------------------------|-------------------------------------------------------------------|
| Piogue   Downloads x       | T                                                              |                                                              |                                                               |                                                                   |
| → G in plogue.com/dowr     | lloads.html                                                    |                                                              | -                                                             |                                                                   |
| pps M Gmail 🖬 Google Sites | Google Sites Google Sites 🚺 DuckD                              | DuckGo — Pri NP1 Fittings: Backg                             | (141) Making a DIY S Arduir<br>June 1201, 2020                | GitHub - PaulStoffr                                               |
|                            | Download                                                       | Downl                                                        | oad                                                           | Download                                                          |
|                            | <i></i>                                                        | ssion will be restricted to 4 minutes an                     | d no saving will be allowed.                                  |                                                                   |
|                            | It chinspeech is not redistered, each se                       |                                                              | a no oating thi be allotted.                                  |                                                                   |
|                            | IT chipspeech is not registered, each se                       |                                                              | -                                                             |                                                                   |
|                            | If chipspeech is not registered, each se                       |                                                              |                                                               |                                                                   |
|                            | If chipspeech is not registered, each se                       | sforza                                                       | ando                                                          |                                                                   |
|                            | If chipspeech is not registered, each se                       | sforza                                                       | ando                                                          |                                                                   |
|                            | sforzando for Windows                                          | Sforzando for macOS                                          | sforzando User's Guide                                        | Sound Banks for sforzando                                         |
|                            | sforzando for Windows<br>Version Date<br>1.967 June 12th, 2020 | Sforzando for macOS<br>Version Date<br>1.967 June 12th, 2020 | sforzando User's Guide<br>Version Date<br>1.877 May 4th, 2016 | Sound Banks for sforzando<br>Version Date<br>N.A. Feb. 14th, 2017 |

Scroll down to sforzando downloads section and download it and install it on your PC or Mac.

|                    | and Cean                            | and an effective state of the second second s |                        |                       | All       | 1   |
|--------------------|-------------------------------------|----------------------------------------------------------------------------------------------------|------------------------|-----------------------|-----------|-----|
|                    | 🐗 Plogue Art et Technologie, Inc sf | orzando                                                                                                    |                        |                       | - 🗆 X     |     |
|                    | File Tools                          |                                                                                                    |                        |                       |           |     |
|                    |                                     | VOL. (CC7)                                                                                                    | PAN (CC10) SEND (CC91) | 71.010 A 70.010 A     |           |     |
| Recycle Bin I      | INSTRUMENT: 000_Low_C_Steel_        | empty                                                                                                    |                        | TUNE O TRANS. O       | Čebeolé   |     |
|                    | K-SWITCH:                           | import                                                                                                    |                        | POLY. 64 PB RANGE DEF | sforzando |     |
|                    |                                     | reload                                                                                                    | C 0%                   | SNAPSHOT              | . 1       |     |
| _mï                | INFO CONTROLS EFFE                  | Converted >                                                                                                    |                        |                       |           |     |
|                    | FX Type : Ambience                  | Free Sounds >                                                                                                    |                        |                       |           |     |
| Nuscocore o        |                                     | TableWarp2                                                                                                    |                        |                       |           |     |
|                    | Preset:                             | lablewarpz                                                                                                    |                        |                       |           |     |
|                    |                                     | REVERB                                                                                                    | EQUALIZER              | DAMPING               |           |     |
|                    |                                     |                                                                                                    |                        |                       |           |     |
| Firefox            | Ô                                   |                                                                                                    |                        | 00                    |           |     |
|                    | $\sim$                              | $\odot$                                                                                                    |                        |                       |           |     |
|                    | Decay                               | Dimusion Size                                                                                                    | Lo Freq Lo Gain        | Lo Freq Lo Amount     |           |     |
|                    | 0                                   |                                                                                                    |                        | 00                    |           |     |
| QuickTime          |                                     |                                                                                                    |                        |                       |           |     |
| Player             | Predek                              | ay Width Quality                                                                                                    | Hi Freq Hi Gain        | HI Freq HI Amount     |           |     |
| Contraction of the |                                     |                                                                                                    |                        |                       |           |     |
|                    |                                     |                                                                                                    |                        |                       |           |     |
|                    |                                     |                                                                                                    |                        | Level                 |           | Aph |
| Manager            |                                     |                                                                                                    |                        |                       |           |     |
| ille and i         |                                     |                                                                                                    |                        |                       |           |     |
|                    |                                     |                                                                                                    |                        |                       |           |     |
|                    |                                     | Emety                                                                                                    |                        | Emoty                 | PEDALS    | 1   |
| Google             |                                     |                                                                                                    |                        | Luipty                |           | E   |

Open Sforzando and a window similar to this will come up. Click on "Instrument" (left click) and a menu comes up. Click on "import".

| sf≢ Please select fi | ile                                                    |                   |                  | ×                            | 7Loeu   |
|----------------------|--------------------------------------------------------|-------------------|------------------|------------------------------|---------|
| Look in:             | BESTsounfontAtAnyTime                                  |                   | ▼ ← 🗈 📸 ▼        |                              | sforzan |
| . 4                  | Name                                                   |                   | Date modified    | Туре                         |         |
|                      | 🝘 vienna-alto-mod6                                     |                   | 31/08/2019 22:23 | soundfont                    |         |
| Quick access         | 🝘 vienna-alto-mod7                                     |                   | 21/01/2020 22:43 | soundfont                    |         |
|                      | 🝘 vienna-alto-mod8                                     |                   | 21/01/2020 22:56 | soundfont                    |         |
| Desktop              | 🝘 vienna-alto-mod9                                     |                   | 21/01/2020 23:00 | soundfont                    |         |
|                      | 🝘 vienna-alto-mod10                                    |                   | 25/10/2020 22:19 | soundfont                    |         |
|                      | 🕜 vienna-alto-mod11                                    |                   | 25/10/2020 22:19 | soundfont                    |         |
| Libraries            | 🕜 vienna-alto-mod12                                    | Type: soundfont   | 2:32             | soundfont                    |         |
|                      | 🝘 vienna-alto-mod14                                    | Size: 203 MB      | 2:36             | soundfont                    |         |
| This PC              |                                                        | Date modified: 25 | /10/2020 22:19   |                              |         |
| 111310               |                                                        |                   |                  |                              |         |
| 1                    |                                                        |                   |                  |                              |         |
|                      |                                                        |                   |                  |                              |         |
| Network              |                                                        |                   |                  |                              |         |
| Network              | <                                                      |                   |                  |                              |         |
| Network              | <                                                      |                   |                  | >                            |         |
| Network              | File name:                                             |                   | <b>v</b>         | ><br>Open                    |         |
| Network              | File name:     I       Files of type:     Any Type     | e (*.*)           | <u>•</u>         | ><br>Open<br>Cancel          |         |
| Network              | File name:     I       Files of type:     Any Type     | e (*.*)           | <u> </u>         | ><br>Open<br>Cancel          |         |
| Network              | File name:     I       Files of type:     Any Type     | e (* *)           | <u> </u>         | ><br>Open<br>Cancel<br>Level |         |
| Network              | K       File name:       Files of type:                | e (*.*)           | <u> </u>         | ><br>Open<br>Cancel<br>Level |         |
| Network              | < File name: Files of type: Any Type                   | e (*.*)           | <u> </u>         | ><br>Open<br>Cancel<br>Level |         |
| Network              | K       File name:       Files of type:       Any Type | e (*.*)           | <u> </u>         | ><br>Open<br>Cancel<br>Level |         |

Search for your soundfont of hurdy gurdy sounds that I will have sent to you by wetransfer and which will already be saved somewhere on your laptop.

|                   | and C                | 1 1 1 1 1          | adariation for    |                        |           |                                 |
|-------------------|----------------------|--------------------|-------------------|------------------------|-----------|---------------------------------|
| -                 | M/# Plogue Art et le | cnnologie, inc sto | rzando            |                        |           | ×                               |
| 0                 | File Tools           |                    |                   |                        |           |                                 |
|                   | s/= Please select fi | ile                |                   |                        | ×         | 2Locus                          |
| Recycle Bin L     | Look in:             | BESTsounfon        | tAtAnyTime        | ▼ ← 🗈 💣 💷 ▼            |           | sforzando                       |
|                   |                      | Name               | ^                 | Date modified          | Type      | cj en zanta e                   |
| നി                |                      | 😡 vienna-alto-i    | mod6              | 31/08/2019 22:23       | soundfont | - 🖓                             |
|                   | Quick access         | vienna-alto-       | mod7              | 21/01/2020 22:43       | soundfont |                                 |
| MuseScore 3       |                      | vienna-alto-       | mod8              | 21/01/2020 22:56       | soundfont |                                 |
|                   | Deakton              | vienna-alto-       | mod9              | 21/01/2020 23:00       | soundfont |                                 |
|                   | Deskiop              | wienna-alto-       | mod10             | 25/10/2020 22:19       | soundfont |                                 |
|                   | -                    | wienna-alto-       | mod11             | 25/10/2020 22:19       | soundfont |                                 |
|                   | Libraries            | wienna-alto-       | mod12             | 03/12/2020 12:32       | soundfont |                                 |
| Firefox           |                      | wienna-alto-       | mod14             | 03/12/2020 12:36       | soundfont |                                 |
|                   |                      |                    |                   |                        |           |                                 |
| _                 | This PC              |                    |                   |                        |           |                                 |
|                   |                      |                    |                   |                        |           |                                 |
|                   | Network              |                    |                   |                        |           |                                 |
| QuickTime         |                      |                    |                   |                        |           |                                 |
|                   |                      | <                  |                   |                        | >         |                                 |
| Statistics of the |                      | File name:         | vienna-alto-mod11 | -                      | Open      |                                 |
|                   |                      | Files of type:     | Any Type (* *)    | -                      | Cancel    |                                 |
|                   |                      | r lies of type.    | Any type(.)       | <u> </u>               | Cancer    |                                 |
| Sonokinetic       |                      |                    |                   |                        | Level     |                                 |
| Manager           |                      |                    |                   |                        |           | 1 10 1 10 1 1 10 10 10 10 10 10 |
| Walda .           |                      |                    |                   |                        |           |                                 |
|                   |                      |                    |                   | لنفائذ فالنفالي فالمنا | TTTITIT   |                                 |
|                   |                      |                    |                   |                        |           | PEDALS                          |
| Goodle            |                      | }                  | — Empty           | Empty                  |           |                                 |
| SketchUp 8        | player               |                    | Piper             |                        |           |                                 |

Select Vienna-alto-mod11 in this case. Highlight it then click on "Open" at bottom right of the box.

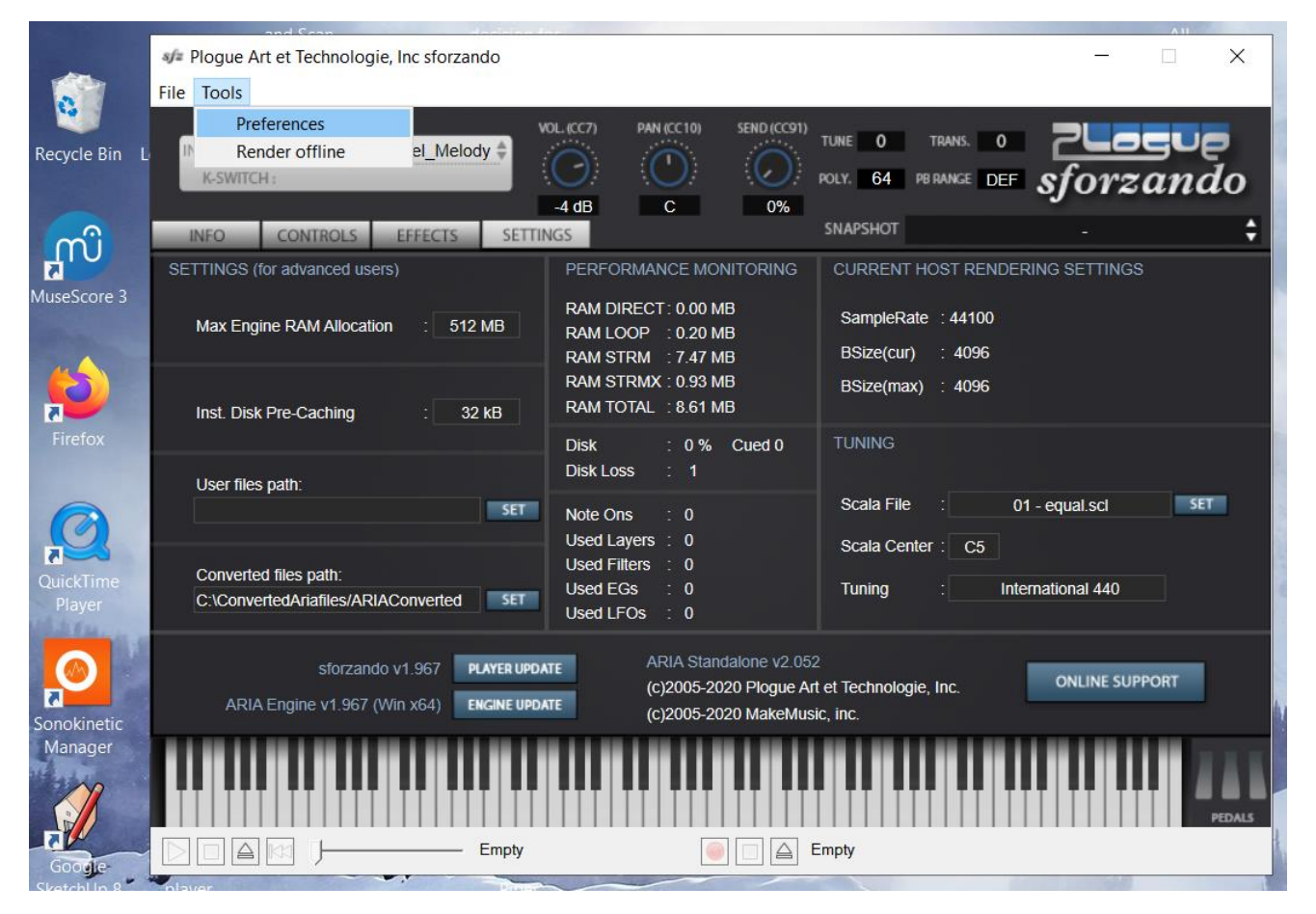

Wait a few moments and it should import it into the small Instruments window (here it says 000\_Low\_C\_Steel\_melody, which is the first sound of many in this soundfont). Next you need to tell the PC your DigiGurdy is attached to it. Plug USB lead from DigiGurdy into a USB socket on your laptop. Now click on "Tools" then "Preferences".

|                     | 🍂 Plogue Art et Technologie, Inc sforzando                               |                                                                    |                    | - 🗆 🗙                           |                                                                                                    |
|---------------------|--------------------------------------------------------------------------|--------------------------------------------------------------------|--------------------|---------------------------------|----------------------------------------------------------------------------------------------------|
| 0                   | File Tools                                                               | annan - chur anna - churannan                                      |                    |                                 |                                                                                                    |
| Recycle Bin L       | INSTRUMENT: 000_Low_C_Steel_Melody<br>K-SWITCH :                         | CL (CC7) PAN (CC10) SEND (CC91)                                    | TALK A             |                                 |                                                                                                    |
| <u></u>             | INFO CONTROLS EFFECTS SETTIN                                             | -4 dB C 0%                                                         | Input MIDI Devices | 5                               |                                                                                                    |
|                     | SETTINGS (for advanced users)                                            | PERFORMANCE MONITORIN                                              | Teensy MIDI(in)    |                                 |                                                                                                    |
| MuseScore 3         | Max Engine RAM Allocation : 512 MB                                       | RAM DIRECT : 0.00 MB<br>RAM LOOP : 0.20 MB<br>RAM STRM : 7.47 MB   |                    |                                 |                                                                                                    |
| Eirefox             | Inst. Disk Pre-Caching : 32 kB                                           | RAM STRMX : 0.93 MB<br>RAM TOTAL : 8.61 MB                         | Audio Device API   | ММЕ                             | •                                                                                                    |
|                     | User files path:                                                         | Disk : 0 % Cued C<br>Disk Loss : 1                                 | Audio Device       | Speaker/Headphone (Realtek High | •                                                                                                    |
| Q                   | SET                                                                      | Note Ons : 0<br>Used Layers : 0                                    | Stereo Pair        | 1-2                             | •                                                                                                    |
| QuickTime<br>Player | Converted files path:<br>C:\ConvertedAriafiles/ARIAConverted             | Used Filters : 0<br>Used EGs : 0<br>Used LFOs : 0                  | Sample Rate        | 44100 Hz                        | •                                                                                                    |
| Sonokinetic         | sforzando v1.967 PLAYER UPDA<br>ARIA Engine v1.967 (Win x64) ENGINE UPDA | TE ARIA Standalone v<br>(c)2005-2020 Plogu<br>TE (c)2005-2020 Make | Buffer Size        | 4096                            | •                                                                                                    |
| Manager             |                                                                          |                                                                    |                    | ОК                              |                                                                                                    |
| Google-             | Empty                                                                    |                                                                    |                    |                                 |                                                                                                    |
| Sketchl In 8        | player                                                                   |                                                                    |                    |                                 | State of the second second sec |

Hopefully Teensy MIDI(in) should appear in top white box. Click in the tick box so the tick shows as in the above screenshot. Click OK.

|                     | 🖋 Plogue Art et Technologie, Inc sforzando                               |                                                                    |                   | - 🗆 🗙                      |          |
|---------------------|--------------------------------------------------------------------------|--------------------------------------------------------------------|-------------------|----------------------------|----------|
| 0                   | File Tools                                                               |                                                                    |                   |                            |          |
| Recycle Bin L       | INSTRUMENT: 000_Low_C_Steel_Melody<br>K-SWITCH :                         | C(CC7) PAN (CC10) SEND (CC91) Preference                           | S                 |                            |          |
| ດທີ                 | INFO CONTROLS EFFECTS SETTIN                                             | -4 dB C 09                                                         | Input MIDI Device | S                          |          |
|                     | SETTINGS (for advanced users)                                            | PERFORMANCE MONITORIN                                              | I eensy MIDI(in)  | )                          |          |
| MuseScore 3         | Max Engine RAM Allocation : 512 MB                                       | RAM DIRECT: 0.00 MB<br>RAM LOOP : 0.20 MB<br>RAM STRM : 7.47 MB    |                   |                            |          |
|                     | Inst. Disk Pre-Caching : 32 kB                                           | RAM STRMX : 0.93 MB<br>RAM TOTAL : 8.61 MB                         | Audio Device API  | MME                        | <u> </u> |
| Firelox             | User files path:                                                         | Disk : 0 % Cued 0<br>Disk Loss : 1                                 | Audio Device      | Speaker/Headphone (Realtek | High     |
| Ø                   | SET                                                                      | Note Ons : 0<br>Used Layers : 0                                    | Stereo Pair       | 1-2                        | •        |
| QuickTime<br>Player | Converted files path:<br>C:\ConvertedArlafiles/ARIAConverted SET         | Used Filters : 0<br>Used EGs : 0<br>Used LFOs : 0                  | Sample Rate       | 44100 Hz                   | •        |
| Sonakinatic         | sforzando v1.967 PLAYER UPDA<br>ARIA Engine v1.967 (Win x64) ENGINE UPDA | re ARIA Standalone v<br>(c)2005-2020 Plogi<br>re (c)2005-2020 Make | Buffer Size       | 4096                       | •        |
| Manager             |                                                                          |                                                                    |                   | ОК                         |          |
| Google-             | Empty                                                                    | iiiiiiiiiiiiiiiiiiiiiiiiiiiiiiiiiiiiii                             |                   |                            |          |

Select your audio device. In my case it is Realtek etc etc but yours might be something else on your laptop.

|                                                                                                    | and Cran                                   |                                  |                                       |
|----------------------------------------------------------------------------------------------------|--------------------------------------------|----------------------------------|---------------------------------------|
| -                                                                                                    | ୶ Plogue Art et Technologie, Inc sforzando |                                  | - X                                   |
|                                                                                                    | File Tools                                 |                                  |                                       |
|                                                                                                    | w                                          | OL. (CC7) PAN (CC10) SEND (CC91) |                                       |
| Recycle Bin L                                                                                                    | INSTRUMENT: 000_Low_C_Steel_Melody 🖨       |                                  |                                       |
|                                                                                                    | K-SWITCH :                                 |                                  | POLY. 64 PB RANGE DEF sforzando       |
|                                                                                                    |                                            | -4 dB C 0%                       |                                       |
| m                                                                                                    | INFO CONTROLS EFFECTS SETTIN               | NGS                              |                                       |
| 8                                                                                                    | SETTINGS (for advanced users)              | PERFORMANCE MONITORING           | CURRENT HOST RENDERING SETTINGS       |
| MuseScore 3                                                                                                    |                                            | RAM DIRECT: 0.00 MB              | SampleRate ÷ 44100                    |
|                                                                                                    | Max Engine RAM Allocation : 512 MB         | RAM LOOP : 0.20 MB               |                                       |
| 4                                                                                                    |                                            | RAM STRM : 7.53 MB               | DSize(cui) . 4090                     |
|                                                                                                    | Inst Disk Pro Cashing 22 kB                | RAM TOTAL : 8.68 MB              | BSize(max) : 4096                     |
| Firefox                                                                                                    |                                            |                                  | TUNING                                |
| No. Contraction of the second second s |                                            | Disk Loss : 1                    | TONING                                |
| 0                                                                                                    | User files path:                           |                                  | Scala File 01 - equal sci SET         |
|                                                                                                    | SEI                                        | Note Ons : 3                     |                                       |
| 2                                                                                                    |                                            | Used Filters 0                   | Scala Center : C5                     |
| QuickTime                                                                                                    | Converted files path:                      | Used EGs : 3                     | Tuning : International 440            |
| Player                                                                                                    | C. ICONVENERIALINES/ARIACONVENERI          | Used LFOs : 3                    |                                       |
|                                                                                                    |                                            |                                  | ,                                     |
|                                                                                                    | sforzando v1.967 PLAYER UPDA               | (c)2005-2020 Ploque Ar           | t et Technologie, Inc. ONLINE SUPPORT |
| Concleinatio                                                                                                    | ARIA Engine v1.967 (Win x64) ENGINE UPDA   | (c)2005-2020 MakeMus             | ic, inc.                              |
| Manager                                                                                                    |                                            |                                  |                                       |
| Martin .                                                                                                    |                                            |                                  |                                       |
|                                                                                                    |                                            |                                  |                                       |
|                                                                                                    |                                            |                                  | PEDALS                                |
| Google                                                                                                    |                                            |                                  | стру                                  |

Now, press some keys on your DigiGurdy. You can see 3 notes being played here, one is the open string, one is the same note an octave above and there is one drone at least. You can practice playing the DigiGurdy this way and it sounds OK. *However you do NOT get the keyclick sounds and you do not get the buzz sound when cranking.* 

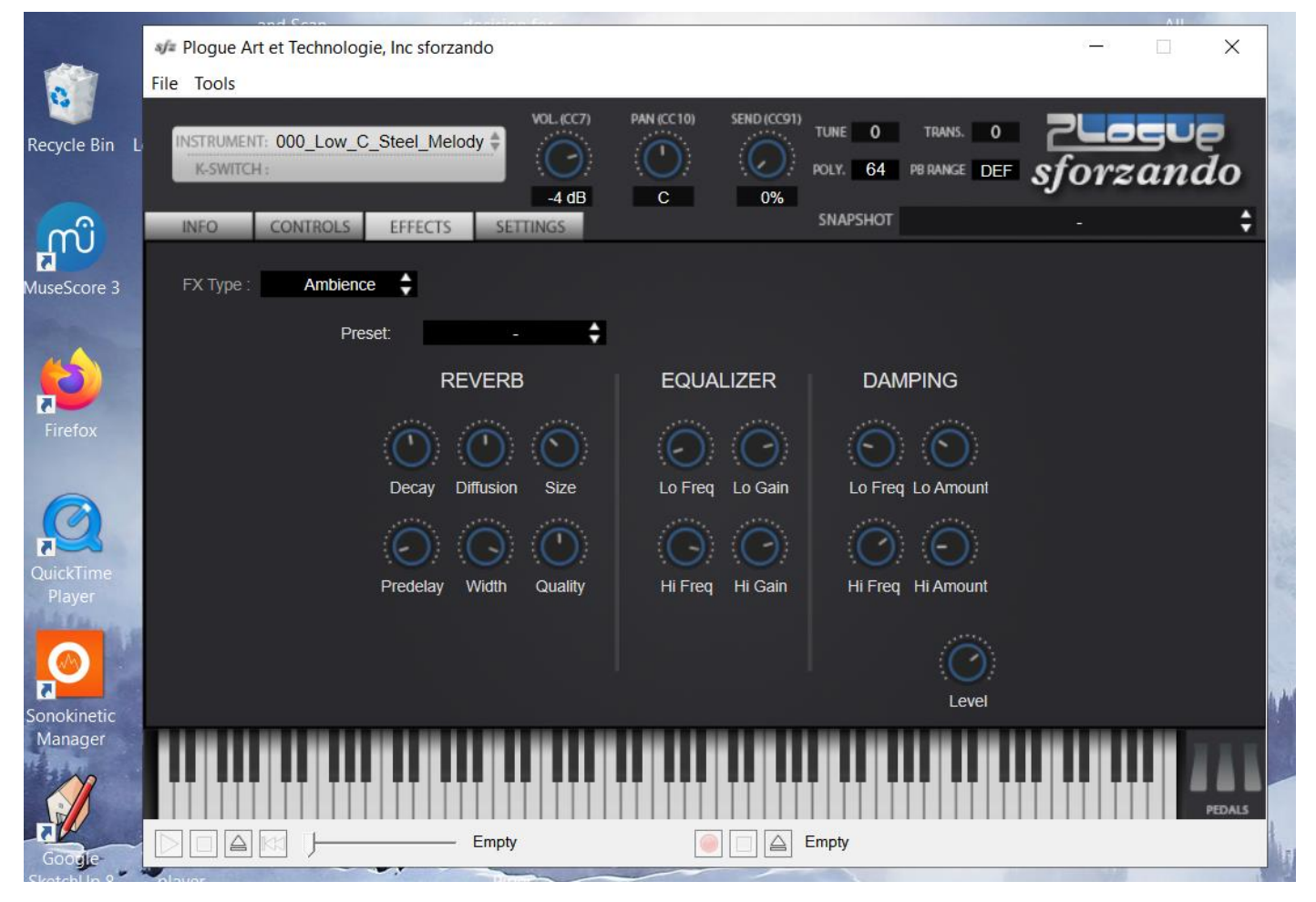

If you click on "effects" you can add in reverb etc and experiment with the sound.